#### How to Add Individuals to Existing Events Ver. 1.1 5/2/2019 1. Log in to Advance. 2. Open the Clipboard from the Main Menu. New 3. Click the New button. Home x Clipboard × Clipboard Actions Clipboard Modify Content in the Current Clipboard: New Delete Clear Clear All Import List Voriginal Clipboard Create or Update a Saved ID List: Save Allocation Work with a Saved ID List: Load List Merge List Intersect Exclude Contact Report Document View or Update a List Header: List Headers Entity Matching Gift Entity Clipboard (50462) (0) Membership Primary Gift App ID: 5052 Primary Pledge Page ID: 86003 Program Prosp User: cmfarris Database: ADVANCE Proposal User Profiles: 0 (Base), 1 (AWA Web Site), 4 (UDEV) Prospect License Modules: AWAC(6) | AWAB(7) | AWAG(21) | AWAM(8) | AWAE(9) | ADM(12) Biographic App(5052)(6): Security(Off) Allocation Profile 0 (Base) Form 50461 (Show Clipboard Header) Security(Off) DataClump 0 db 1 Profile 0 (Base) Form 50462 (Show Clipboard) Menu 86000 Security(Off) DataClump 50000 db 1 Gift Membership Comm Header Prospect

4. Enter the **Entity ID** of the new attendee. Click the **New** button repeatedly if you need to add multiple **ID**s.

| Clipboard                                |          |
|------------------------------------------|----------|
| Modify Content in the Current Clipboard: | New      |
| Create or Update a Saved ID List:        | Save     |
| Work with a Saved ID List:               | Load Lis |
| View or Update a List Header:            | List Hea |
| Entity Clipboard (50462) (1/2)           | _        |
| ID                                       |          |
| 532188 Q Mr.                             |          |
| 1931 Q Mr.                               |          |
|                                          |          |

Ver. 1.1

#### 5/2/2019

- 5. Click the Lookup tool from the Main Menu.
- 6. Change your Choose a template (optional) bar to Event.

| ADVANCE                                                                                                    |                                                                                                    | Clear Local Storage (TMS)   Purge Cao                                                                                                    |
|----------------------------------------------------------------------------------------------------|----------------------------------------------------------------------------------------------------|----------------------------------------------------------------------------------------------------|
|                                                                                                    |                                                                                                    | 🏦 🎺 👫 💿 👧 🚊 🌚 🤜                                                                                                    |
| Home × Clipboard ×                                                                                                    | Lookups - Bio - Entity                                                                                                    | ×                                                                                                    |
| Lookups                                                                                                    | Lookups                                                                                                    | Pr. 5-19.                                                                                                    |
| Saved Criteria<br>Biographic<br>Event<br>Gift<br>Prospect Tracking<br>Membership<br>Resource<br>Miscellaneous<br>Add Person<br>Add Organization | <ol> <li>Choose a template (optional)</li> <li>Select results format*</li> <li>Select output type*</li> <li>Select additional criteria from</li> <li>Enter criteria below and click</li> <li>View Criteria Clear</li> <li>ID Lookup (70037)</li> <li>ID Equal          <ul> <li>Alt ID Equal              </li> <li>Entity Lookup (70036)</li> </ul> </li> <li>Last/Org Name</li> </ol> | Bio - Entity Bio - Activity Participant Bio - Affiliation Bio - Committee Header Search Bio - Committee Participant Bio - Committee Participant Bio - Mailing List Bio - Mailing List Bio - Name/Address Bio - Student Activity Documents Event Event Event Event Invitee Event Participation Event Registration Event Registration Beg Gift - Appeal Header |
|                                                                                                    | First<br>Middle                                                                                                    | Beg Gift - Gift Club Membership<br>Gift - Recognition Listing                                                                                                    |
|                                                                                                    | Name Type                                                                                                    | Equal  (all)                                                                                                    |

Ver. 1.1

### 5/2/2019

7. Use the **Lookups – Event** screen to find the Event that you need to add the individuals to. I am using 2225. 2017 Greater Movie Screening.

| Home × Clipboard                                      | Lookups - E           | vent ×                |                                     |  |  |
|-------------------------------------------------------|-----------------------|-----------------------|-------------------------------------|--|--|
| Lookups                                               | Lookups               |                       |                                     |  |  |
| · · · · · · · · · · · · · · · · · · ·                 | 1. Choose a temp      | late (optional)       | Event 🔻                             |  |  |
| Saved Criteria                                        | 2. Select results for | ormat*                | Event Lookup List                   |  |  |
| Biographic                                            | 3. Select output ty   | ype*                  | Display results                     |  |  |
| Event                                                 | 4. Select addition    | al criteria from page | tree (optional)                     |  |  |
| Gift                                                  | 5. Enter criteria b   | elow and click Searcl | h                                   |  |  |
| Prospect Tracking                                     | View Criteria         | Clear                 |                                     |  |  |
| Membership                                            | Event (7202           |                       |                                     |  |  |
| Resource                                              |                       | ,<br>,                |                                     |  |  |
| <ul> <li>Miscellaneous</li> <li>Add Person</li> </ul> | Event Name            | Begins with 🔻         |                                     |  |  |
| Add Organization                                      | Event ID              | Equal 🔻               | 2225 Q 2017 Greater Movie Screening |  |  |
|                                                       | Active                | Equal 🔻               | (all)                               |  |  |
|                                                       | Туре                  | Equal 🔻               | (all)                               |  |  |
|                                                       | Status                | Equal 🔻               | (all)                               |  |  |
|                                                       | Start                 | Equal 🔻               |                                     |  |  |
|                                                       | Stop                  | Equal 🔻               |                                     |  |  |
|                                                       | Stage                 | Equal 🔻               | (all)                               |  |  |
|                                                       | Content               | Equal 🔻               | (all)                               |  |  |
|                                                       | Purpose               | Equal 🔻               | (all)                               |  |  |
|                                                       | Venue Code            | Equal 🔻               | (all)                               |  |  |
|                                                       | Venue                 | Begins with 🛛 🔻       |                                     |  |  |
|                                                       | Code                  | Equal 🔻               | (all)                               |  |  |

8. Go to the Event.

### Ver. 1.1

### 5/2/2019

9. From the Event screen, choose Mass Registration from the Nav Tree.

| ADVANCE                   |                                             |          | Clear L  | .ocal Storag | je (TMS)   Purge C | ache Chris Fa | arris (Lo     | goff]    |
|---------------------------|---------------------------------------------|----------|----------|--------------|--------------------|---------------|---------------|----------|
|                           | <u>^</u>                                    | 1 🎺      | <b>A</b> | • 👧          | 🚊 😰 🖷              |               | 06            |          |
| Lieme y Clinhoord y       | Lookupa Ruant y Fuant                       |          |          |              |                    |               |               |          |
|                           | 2017 G                                      | ×        |          |              |                    |               |               |          |
| Event                     | Even                                        |          |          |              |                    | Actions       | <u>P</u> rint |          |
|                           | 2017 Greater Movie Scree                    | ning a   | #2225    |              |                    |               |               |          |
| Overview                  | Type Chapter Event                          | _        | V        | /enue        | Boyer Bo           | oard          |               |          |
| Detail                    | Statu: Completed<br>Stage Post-Event Peview |          | 5        | Start Date   | 04/22/2            | 017 2:00 PM   |               |          |
| Event Tree                | Purpose Alumni Relations                    |          | -        | stop Date    | 04/22/20           | 017 5.50 PM   |               |          |
| Codes 1                   | UPL                                         |          |          |              |                    |               |               |          |
| Clone                     | Invitations Overview (100277)               |          |          |              |                    |               |               |          |
| Fees 1                    |                                             |          |          |              |                    | Actions       | Help          | $\neg$   |
| Gifts                     | Invitation Count                            |          | 0        | Invitee      | Count              |               |               | 0        |
| Honorees                  | Invitation Declined Count                   |          | 0        | Invitee      | Declined Count     |               |               | 0        |
| Invitations               | Invitation No Response Count                |          | 0        | Invitee      | No Response Co     | ount          |               | 0        |
| Manage Wait Lists         | RSVP/Registration Overview (1               | 100278   | )        |              |                    | Actions       | Help          | $\odot$  |
| Mass Assign               |                                             |          |          |              |                    | <u> </u>      | Torb          |          |
| Mass Refund               | RSVPs/Registrations                         | 96       | Plann    | ed Partici   | pants              |               |               | 96       |
| Mass Registration         | RSVPs/Registrations Cancelled               | 0        | Cance    | elled Parti  | cipants            |               |               | 0        |
| Organizers 1              | Registration Fees & Gifts Over              | rview (' | 100279   | )            |                    | Actions       | Help          | $-\odot$ |
| Participants 96           |                                             |          |          |              |                    | Lonomo        | Toolb         |          |
| Participants (Cancelled)  | Fees                                        |          | (        | 0.00 Due     |                    |               |               | 0.00     |
| Participation Update      | Paid                                        |          |          | 0.00 Gifts   |                    |               |               | 0.00     |
| Payments                  | Planned Participation Overview              | w (1002  | 280)     |              |                    | Actions       | Help          | $-\odot$ |
| RSVPs/Registrants 96      |                                             |          |          |              |                    |               | Torb          |          |
| Registrations (Cancelled) | Participants Attended                       |          | 38       | Particip     | ants No Show       |               |               | 46       |
| Registration Update       | Participants Walked Up                      |          | 12       | 2            |                    |               |               |          |
| AWC Registrations         |                                             | -        | Total in | n Attendan   | ice                |               |               |          |
| Resources                 |                                             |          |          | 50           |                    |               |               |          |
| Sponsors                  | A 10- 00000                                 |          |          |              |                    |               |               |          |
| Tasks                     | App 1D: 90068<br>Page ID: 50100             |          |          |              |                    |               |               |          |
| Vol/Staff                 | User: cmfarris                              |          |          |              |                    |               |               |          |
|                           | Database: ADVANCE                           |          |          |              |                    |               |               |          |

#### Ver. 1.1

### 5/2/2019

10. You should see the Clipboard names entered earlier. If you do NOT, click Get from Clipboard.

| Mass Reg                 | istration                 |               |                 |        |                 |          | Ac' ions | <u>P</u> rint |         |
|--------------------------|---------------------------|---------------|-----------------|--------|-----------------|----------|----------|---------------|---------|
| 2017 Greater             | <sup>-</sup> Movie Sc     | reening #     | ‡2225           |        |                 |          | /        |               |         |
| Туре                     | Chapter Even              | t             |                 | Venue  | 2               | Boye     | Board    |               |         |
| Status                   | Completed<br>Post-Event P | aviaw         |                 | Start  | Date            | 04/2     | 2/2017   |               |         |
| Purpose                  | Alumni Relati             | ons           |                 | Stopi  | Jac             | 04/2.    | 2,2017   |               |         |
| URL                      |                           |               |                 |        |                 |          |          |               |         |
| Please select 'Get S     | aved ID List' o           | r 'Get From C | lipboard' to po | pulate | the Entity List | . 🔸      |          |               |         |
| Entity List (72          | 283) (2)                  |               | Cet Saved II    | list   | Cet from Clin   | board A  | ctione   | Help          |         |
|                          |                           |               | Get Saveu II    | J LISU | Get from City   |          | GUUIIS   | Ticih         |         |
|                          |                           |               | Nam             | e      |                 |          |          |               | _       |
| Mr.                      |                           |               |                 |        |                 |          |          |               | -       |
| Mr.                      |                           |               |                 |        |                 |          |          |               |         |
|                          |                           |               |                 |        |                 |          |          |               |         |
|                          |                           |               |                 |        |                 |          |          |               |         |
|                          |                           |               |                 |        |                 |          |          |               |         |
|                          |                           |               |                 |        |                 |          |          |               | Ψ.      |
| Mass Registra            | ation (96070)             |               |                 |        | Ge              | nerate C | ancel    | Help          | $\odot$ |
| <b>Registration Stat</b> | us*                       |               | •               |        |                 |          |          |               |         |
| Response Date            |                           |               |                 |        |                 |          |          |               |         |
| Update Invitation        | n Status                  |               | <b>•</b>        |        |                 |          |          |               |         |
| Update Participat        | tion Status               |               | -               |        |                 |          |          |               |         |
| Note                     |                           | U             | -               |        |                 |          |          |               |         |
| note                     |                           |               |                 |        |                 |          |          |               |         |
|                          |                           |               |                 |        |                 |          |          | //            |         |
|                          |                           |               |                 |        |                 |          |          |               |         |

Ver. 1.1

### 5/2/2019

11. Click the **box** in the top left of the **Entity List**. This will put a check beside every name.

| Mass Registra              | ation                     |                      |                    | Actions     | <u>P</u> rint |              |
|----------------------------|---------------------------|----------------------|--------------------|-------------|---------------|--------------|
| 2017 Greater Mo            | vie Screening #           | 2225                 |                    |             |               |              |
| Type Chap                  | iter Event                | Venu                 | e B                | Boyer Board |               |              |
| Status Com<br>Stage Post-  | pietea<br>-Event Review   | Start                | Date 04<br>Date 04 | 4/22/2017   |               |              |
| Purpose Alum               | ini Relations             |                      |                    | ,,          |               |              |
| URL                        |                           |                      |                    |             |               |              |
| Please select 'Get Saved I | ID List' or `Get From Cli | ipboard' to populate | the Entity List.   |             |               |              |
| Entity List (72283)        | (2)                       | Get Saved ID List    | Get from Clipboard | Actions     | <u>H</u> elp  | $\odot$      |
|                            |                           | Name                 |                    |             |               |              |
| Mr.                        |                           |                      |                    |             |               |              |
| Mr.                        |                           |                      |                    |             |               |              |
|                            |                           |                      |                    |             |               |              |
|                            |                           |                      |                    |             |               |              |
|                            |                           |                      |                    |             |               |              |
|                            |                           |                      |                    |             |               | $\mathbf{T}$ |
| Mass Registration          | (96070)                   |                      | Generate           | Cancel      | <u>H</u> elp  | $\odot$      |
| Registration Status*       |                           | •                    |                    |             |               |              |
| Response Date              |                           |                      |                    |             |               |              |
| Update Invitation Stat     | us                        | -                    |                    |             |               |              |
| Update Participation S     | itatus                    | -                    |                    |             |               |              |
| Note                       |                           |                      |                    |             |               |              |
|                            |                           |                      |                    |             |               |              |
|                            |                           |                      |                    |             |               |              |

Ver. 1.1

#### 5/2/2019

#### 12. Change:

- Registration Status\* to RSVPed/Registered.
- Response Date to Date the Invitee Responded or the Date of the Event
- Update Invitation Status to Registered/RSVP'd
- Update Participation Status to Attended (with prior registration)

| Mass Registra                                                                         | ation             |                    |                    | Actions    | Print        |         |  |  |  |
|---------------------------------------------------------------------------------------|-------------------|--------------------|--------------------|------------|--------------|---------|--|--|--|
| 2017 Greater Mo                                                                       | vie Screening #22 | 25                 |                    |            |              |         |  |  |  |
| Type Cha                                                                              | pter Event        | Venue              | e Bo               | oyer Board |              |         |  |  |  |
| Status Com                                                                            | pleted            | Start I            | Date 04            | i/22/2017  |              |         |  |  |  |
| Stage Post                                                                            | -Event Review     | Stop D             | Date 04            | 1/22/2017  |              |         |  |  |  |
| URL Alun                                                                              | nni Relations     |                    |                    |            |              |         |  |  |  |
| Please select Get Saved ID List' or 'Get From Clipboard' to populate the Entity List. |                   |                    |                    |            |              |         |  |  |  |
| Entity List (72283)                                                                   | (2) Ge            | t Saved ID List    | Get from Clipboard | Actions    | <u>H</u> elp | $\odot$ |  |  |  |
|                                                                                       |                   | Name               |                    |            |              |         |  |  |  |
| Mr.                                                                                   |                   |                    |                    |            |              |         |  |  |  |
| Mr.                                                                                   |                   |                    |                    |            |              |         |  |  |  |
| Mass Registration                                                                     | (96070)           |                    |                    | 7          |              | •       |  |  |  |
| Indoo regiocidenti                                                                    |                   |                    | Generate           | Cancel     | <u>H</u> elp | 9       |  |  |  |
| Registration Status*                                                                  | 🖣 🖉 🖉 🖉           | SVPed/Registered   | al T               |            |              |         |  |  |  |
| Response Date                                                                         | 05/02/2019        |                    |                    |            |              |         |  |  |  |
| Update Invitation Stat                                                                | tus R 💌 p         |                    |                    |            |              |         |  |  |  |
| Update Participation 9                                                                | Status 🛕 📼        |                    |                    |            |              |         |  |  |  |
|                                                                                       |                   | vior registration) |                    |            |              |         |  |  |  |
| Note                                                                                  | r                 |                    | -                  |            |              |         |  |  |  |
|                                                                                       |                   |                    |                    |            |              |         |  |  |  |
|                                                                                       |                   |                    |                    |            | //           |         |  |  |  |
|                                                                                       |                   |                    |                    |            |              |         |  |  |  |

- 13. Click Generate.
- 14. The system will prompt to make sure you want to do this. Click **OK**.

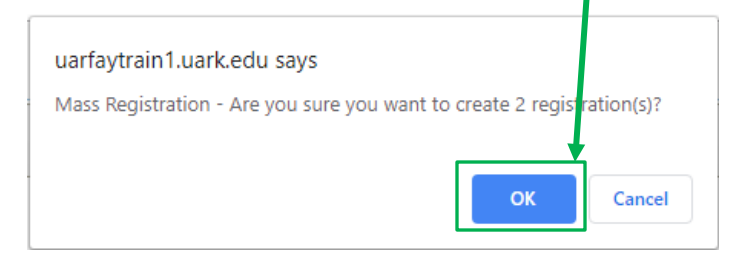